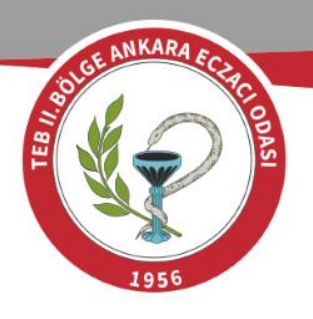

## E-Tebligat Adresi Başvurusu İşlem Adımları

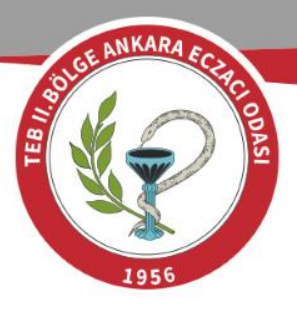

 E-Devlet'e giriş yaparak arama kısmına
 sgk e-tebligat
 başvuru yazınız.
 Ardından SGK e-Tebligat
 Başvurusu (Sosyal
 Güvenlik Kurumu)
 seçeneğini seçiniz.

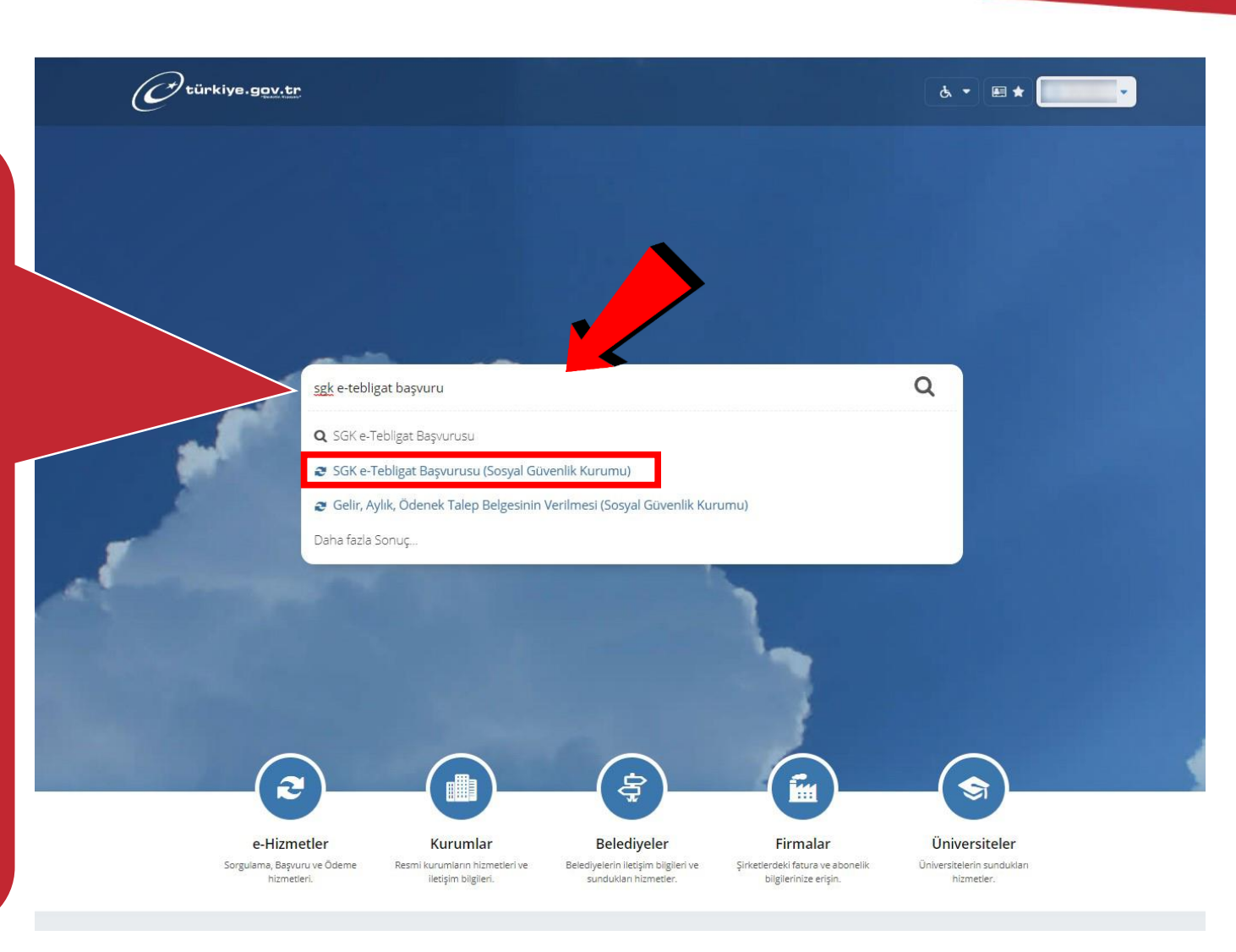

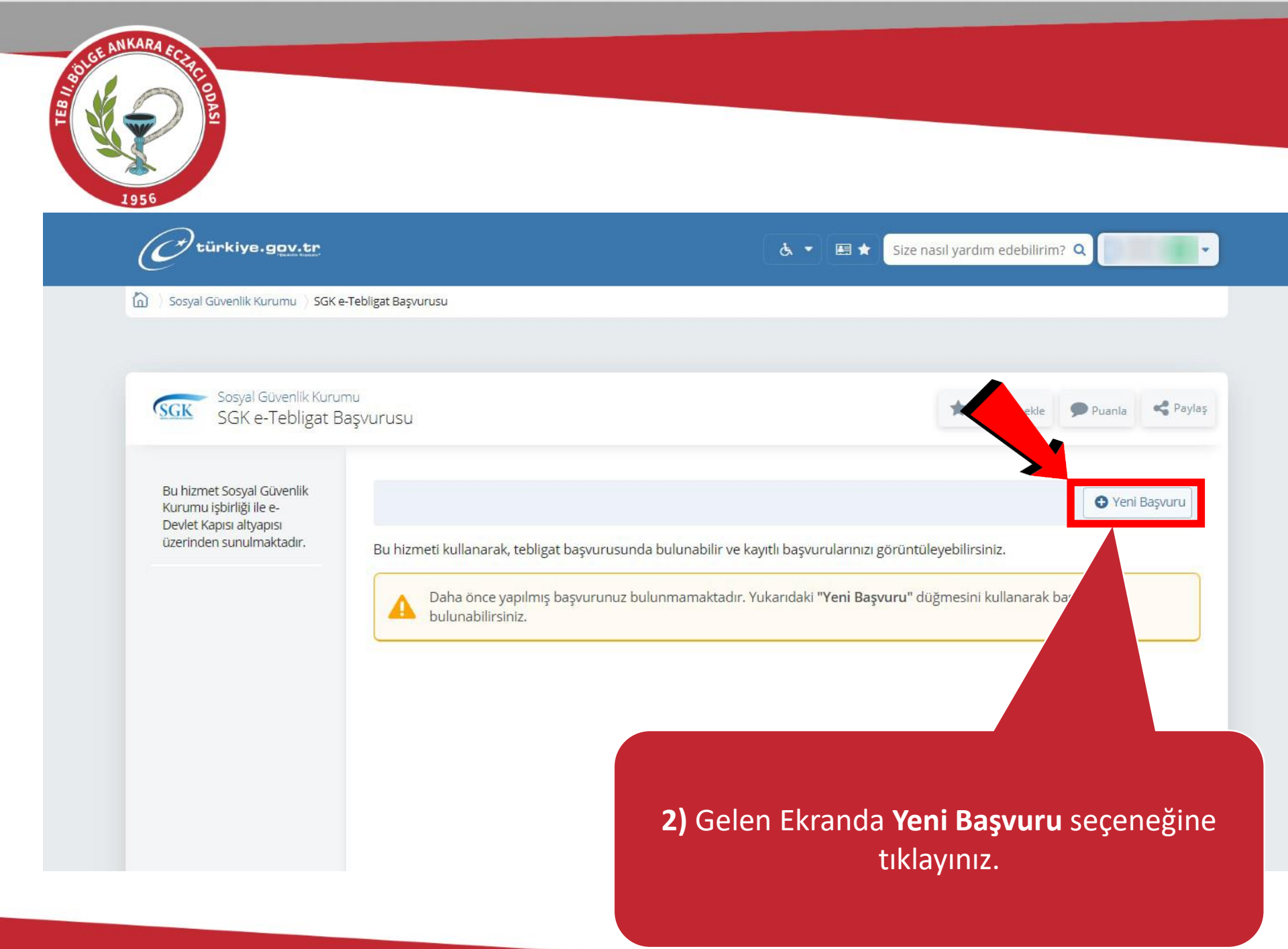

| ASI                                                                                                    |                                       |                    |                 |                          |         |
|----------------------------------------------------------------------------------------------------|---------------------------------------|--------------------|-----------------|--------------------------|---------|
| 56 türkiye.gov.tr                                                                                           |                                       | <i>ب</i> ع         | El * Size nas   | ıl yardım edebilirim? Q  |         |
| 🟠 👌 Sosyal Güvenlik Kurumu 👌 SGK e                                                                          | Tebligat Başvurusu                    |                    |                 |                          |         |
|                                                                                                    |                                       |                    |                 |                          |         |
| Sosyal Güvenlik Kurun<br>SGK e-Tebligat Ba                                                                  | nu<br>aşvurusu                        |                    |                 | ★ Favorilere ekle ♥ Puan | la SPay |
| Bu hizmet Sosyal Güvenlik<br>Kurumu işbirliği ile e-<br>Devlet Kapısı altyapısı<br>üzerinden sunulmaktadır. | < Geri                                |                    |                 |                          |         |
| 0                                                                                                    | Başvuru Tercih Listesi                | Ad South (Users    |                 | D                        | istan.  |
| Bu islem icin vaklasık 3                                                                                    | T.C. Kimlik Numarasi / Vergi Numarasi | Adi Soyadi / Unvan | Mersis Numarasi | Garcak Kisi İstağa Bağlı | Işlem   |
| dakikanızı ayırmalısınız.                                                                                   |                                       |                    |                 | Gerçek Kişi İsteren      | Pagetre |
| Bu işlem toplam 3<br>aşamalıdır. Şu anda 1.<br>aşamadasınız.                                                |                                       |                    |                 | Gerçek Nişî îşveren      | Daşvur  |
|                                                                                                    |                                       |                    |                 |                          |         |
| 1. Başvuru Tercih Listesi                                                                                   |                                       |                    |                 |                          |         |
| 1. Başvuru Tercih Listesi<br>2. Hesap Bilgileri                                                             |                                       |                    |                 |                          |         |

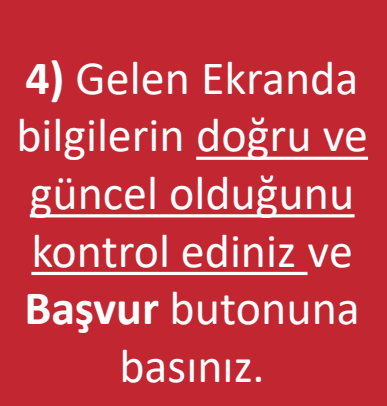

ANKARA

| DOILC LEDINGEL                                                           | Başvurusu                                |                                           |             | * Favorilere ekle | Puanla Raylas | ş |
|--------------------------------------------------------------------------|------------------------------------------|-------------------------------------------|-------------|-------------------|---------------|---|
| hizmet Sosyal Güvenlik<br>rumu işbirliği ile e-<br>vlet Kapısı altyapısı | < Geri                                   |                                           |             |                   |               |   |
| erinden sunulmaktadır.                                                   | Başvuru Bilgileri                        |                                           |             |                   |               |   |
| 0                                                                        | Adı Soyadı / Unvan                       |                                           |             |                   |               |   |
| Bu işlem için yaklaşık 3                                                 | Vergi Numarası                           |                                           |             |                   |               |   |
| akiku iizi oyii maisii iiz.                                              | Mersis Numarası                          |                                           |             |                   |               |   |
| işlem toplam 3<br>ımalıdır. Şu anda 2.                                   | Başvuru Türü                             | Gerçek Kişi İşveren                       |             |                   |               |   |
|                                                                          | *Adi<br>*Soyadi<br>*Cep Telefonu Numara: | 5                                         |             |                   |               |   |
|                                                                          |                                          |                                           |             |                   |               |   |
|                                                                          | Cep telefonu numaranızı ile              | etişim Seçenekleri sayfasından değiştirel | pilirsiniz. |                   |               |   |
|                                                                          | *E-Posta Adresi                          |                                           |             |                   |               |   |
|                                                                          |                                          | c and at at m according the res           |             |                   |               |   |

| P    |                                                                                                    |                                         |
|------|----------------------------------------------------------------------------------------------------|-----------------------------------------|
| 1956 | O türkiye.gov.tr                                                                                            | 💩 👻 🖽 ★ Size nasıl yardım edebilirim? Q |
|      | Sosyal Güvenlik Kurumu ) SGK e-Tebligat Başvurusu                                                           |                                         |
|      | Sosyal Güvenlik Kurumu<br>SGK e-Tebligat Başvurusu                                                          | 🖈 Favorilere ekle 🌘 Puanla < Paylaş     |
|      | Bu hizmet Sosyal Güvenlik<br>Kurumu işbirliği ile e-<br>Devlet Kapısı altyapısı<br>üzerinden sunulmaktadır. |                                         |
|      | Bu işlem için yaklaşık 3<br>dakikanızı ayırmalısınız.                                                       | tr.                                     |
|      | Bu işlem toplam 3<br>aşamalıdır. Şu anda 3.<br>aşamadasınız.                                                |                                         |
|      | 1. Başvuru Tercih Listesi         2. Hesap Bilgileri         3. İşlem Sonucu                                |                                         |
|      | 5                                                                                                    | ) Başvurunuz başarıyla tamamlanmıştı    |